# Nanua Administrera matcher i Profixio

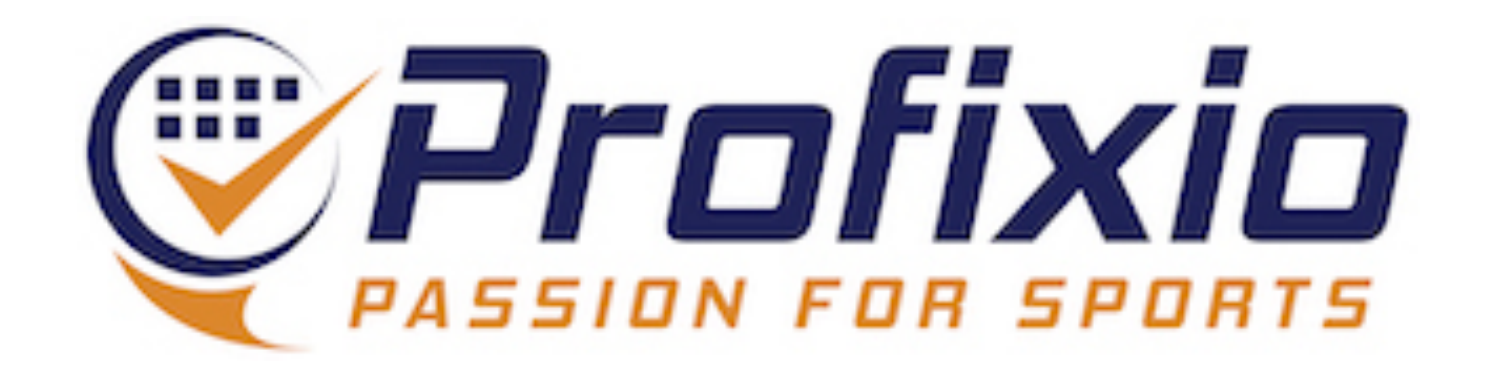

### Logga in Föreningsadministratör

#### Logga in som föreningsadministratör via: <u>https://www.profixio.com/app/login</u>

### Under "Admin" i menyn till vänster finner du knappen "Administrera matcher".

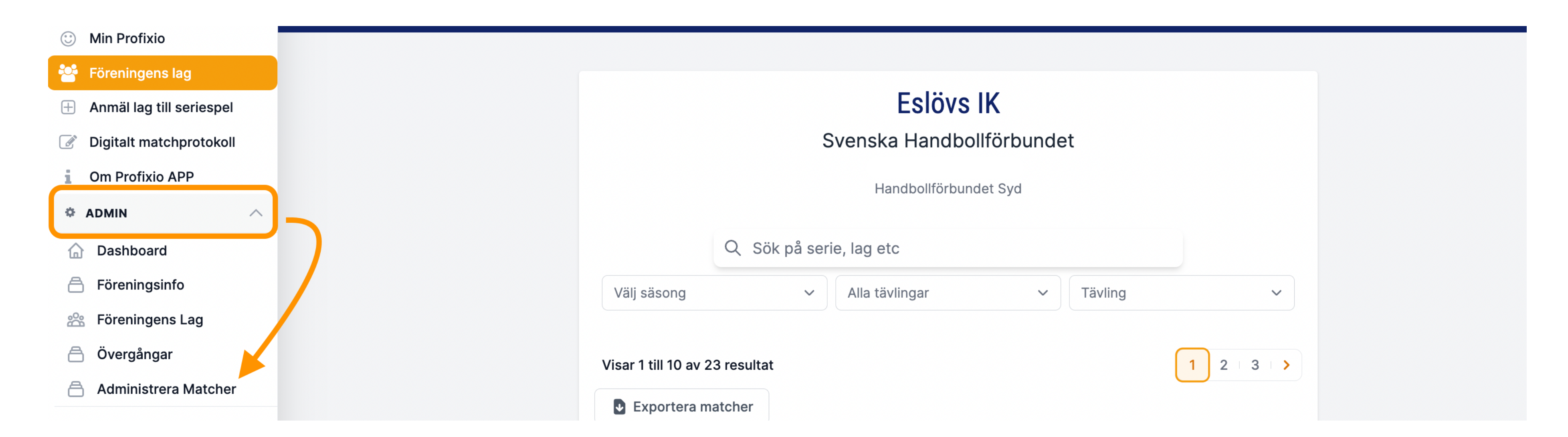

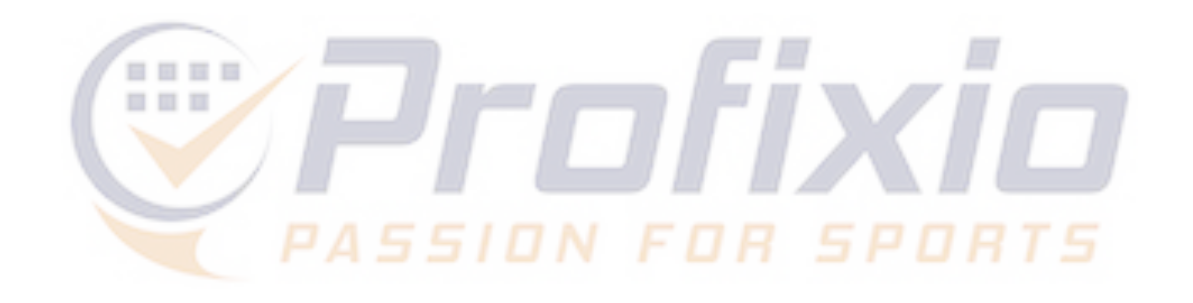

## **Administrera** matcher

#### Här listas samtliga matcher föreningen är uppsatt som arrangör i och i vilka föreningen ges möjlighet att ange tid och plats.

#### Administrera Matcher

| An<br>7 | tal matcher som arr          | angerande före | ning                       |                              |   |                 |            | Antal ej hanterade n<br><b>1</b> | natcher                       |
|---------|------------------------------|----------------|----------------------------|------------------------------|---|-----------------|------------|----------------------------------|-------------------------------|
|         | 1.                           |                |                            |                              |   | 2.              |            | 3                                |                               |
|         | Datum från 🗸                 | Till 🗸         | Matchnr $ \smallsetminus $ | Speldatum $ \smallsetminus $ |   | Spelplats $$    | Starttid 🗸 | Statu                            | 5                             |
|         |                              |                |                            |                              |   | Q Sök           |            |                                  |                               |
|         | 2024-10-30                   | 2024-11-03     | 31830335                   | 2024-11-02                   |   | Vasalundshallen | 00:00      | <pre></pre>                      | schemalagd                    |
|         | 2024-11-13                   | 2024-11-17     | 31830348                   | 2024-11-16                   |   | Vasalundshallen | 12:00      | ⊘ s                              | chemalagd                     |
|         | 2024-11-27                   | 2024-12-01     | 31830361                   | 2024-11-16                   |   | Vasalundshallen | 15:00      | ⊘ s                              | chemalagd                     |
| 0       | 2024-12-04                   | 2024-12-08     | 31830374                   | 2024-12-07                   | ۵ | Vasalundshallen | 12:00      | С К                              | olliderar med annan match tic |
|         | 2024-12-18                   | 2024-12-22     | 31830387                   | 2024-12-07                   |   | Vasalundshallen | 13:30      | ن<br>ان<br>ان                    | olliderar med annan match tic |
| 0       | 2025-01-08                   | 2025-01-12     | 31830400                   | 2025-01-11                   | ۵ | Vasalundshallen | 12:00      | • к                              | olliderar med annan match     |
|         | 2025-01-22                   | 2025-01-26     | 31830413                   | 2025-01-11                   |   | Vasalundshallen | 12:00      | () К                             | olliderar med annan match     |
| Vis     | Visar 1 till 7 av 7 resultat |                |                            |                              |   |                 |            |                                  |                               |

#### Visar omgångens datumintervall

2) Ange speldatum, starttid och plats för matchen

3) Visar status för matchen

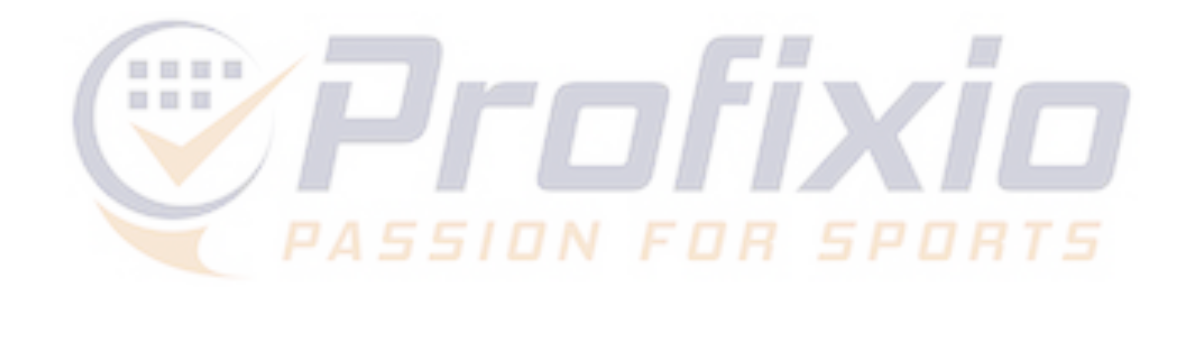

|              |                                     |           | Närmaste deadl<br><b>2024–0</b><br>7 matcher | <sup>ine</sup><br>5-25 |                  |                          |                  |    |
|--------------|-------------------------------------|-----------|----------------------------------------------|------------------------|------------------|--------------------------|------------------|----|
|              |                                     |           |                                              |                        |                  |                          | 🕁 Export         | 6. |
|              | 4.                                  |           |                                              |                        |                  | Sök                      | <b>9</b> 0 III   |    |
|              | Tävling                             | Hemma     | Borta                                        | Kamp klubb             | Klass            | Sista dag att tidsätta 🗸 | Kommentar $\vee$ |    |
|              |                                     |           |                                              |                        | Q Sök            |                          |                  |    |
|              | Seniorserier Dam - Damer Division 2 | Alvik Vit | Duvbo                                        | Alviks Basketbollklubb | Damer Division 2 | 2024-05-25               |                  |    |
|              | Seniorserier Dam - Damer Division 2 | Alvik Vit | Köping Stars Basketförening                  | Alviks Basketbollklubb | Damer Division 2 | 2024-05-25               |                  |    |
|              | Seniorserier Dam - Damer Division 2 | Alvik Vit | Katrineholms IF                              | Alviks Basketbollklubb | Damer Division 2 | 2024-05-25               |                  |    |
| d före/efter | Seniorserier Dam - Damer Division 2 | Alvik Vit | Eskilstuna Basketbollklubb                   | Alviks Basketbollklubb | Damer Division 2 | 2024-05-25               |                  |    |
| d före/efter | Seniorserier Dam - Damer Division 2 | Alvik Vit | Viby Basket                                  | Alviks Basketbollklubb | Damer Division 2 | 2024-05-25               |                  |    |
|              | Seniorserier Dam - Damer Division 2 | Alvik Vit | Vision Generation Boll Idrottsförening       | Alviks Basketbollklubb | Damer Division 2 | 2024-05-25               |                  |    |
|              | Seniorserier Dam - Damer Division 2 | Alvik Vit | KFUM Örebro Basket                           | Alviks Basketbollklubb | Damer Division 2 | 2024-05-25               |                  |    |
| Per sida     | a 10 v                              |           |                                              |                        |                  |                          |                  |    |

4) Visar vilken serie matchen tillhör

- 5) Sista dag för föreningen att tidssätta matchen
- 6) Exportera till Excel (OBS: för att få med alla matcher - välj "Visa alla" nederst i listan med matcher)

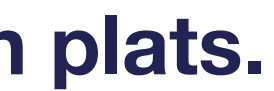

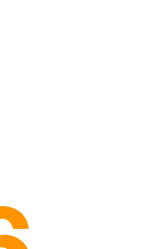

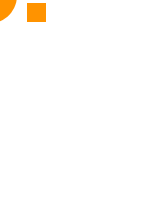

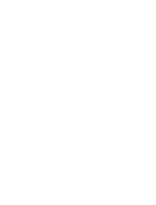

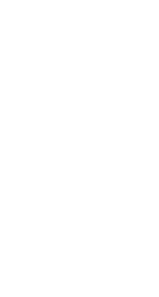

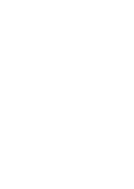

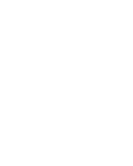

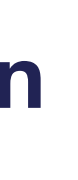

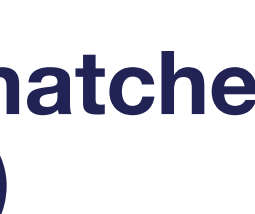

## Färgkoder

### Data sparas automatiskt när du har lagt in den i listan.

| Adm | inistrera N  | latcher    |           |             |            |                       |                  |                 |                      |                    | 6        |
|-----|--------------|------------|-----------|-------------|------------|-----------------------|------------------|-----------------|----------------------|--------------------|----------|
|     |              |            |           |             |            |                       |                  |                 |                      | <b>ب</b>           | Export   |
|     | 1            |            |           |             | 2          |                       | 3                |                 |                      | 4                  | 5        |
|     | Datum från 🗸 | Till ~     | Matchnr ~ | Speldatum ~ | Starttid ~ | Spelplats ~           | Ursprungs-hall ~ | Hemma 🕤         | Borta ~              | Klass ~            | Sista da |
|     | 2023-12-02   | 2023-12-03 | 31523026  | 2023-12-02  | 12:00 🛇    | Eslövshallen <i>F</i> | Eslövshallen A   | Eslövs IK 2     | KFUM Lundagård       | F11 Grön Syd       | 2023-07  |
|     | 2024-01-08   | 2024-01-14 | 31523495  | 2024-01-08  | 12:00 🛇    | Eslövshallen A        | Eslövshallen A   | Eslövs IK gul   | LUGI HF 2            | F12 Nivå 2 Röd Syd | 2023-07  |
|     | 2023-11-25   | 2023-11-26 | 31523597  | 2023-11-24  | 12:00 🛇    | Eslövshallen A        | Eslövshallen A   | Eslövs IK svart | Ystads IF HF 3       | F12 Nivå 3 Syd     | 2023-07  |
|     | 2023-12-09   | 2023-12-10 | 31523028  | 2023-12-09  | 12:00 🛇    | Eslövshallen A        | Eslövshallen A   | Eslövs IK 2     | HK Ankaret Vit       | F11 Grön Syd       | 2023-07  |
|     | 2024-01-22   | 2024-01-28 | 31523507  | 2024-01-22  | 13:00 🛇    | Eslövshallen A        | Eslövshallen A   | Eslövs IK gul   | Kävlinge HK          | F12 Nivå 2 Röd Syd | 2023-07  |
|     | 2024-01-20   | 2024-01-21 | 31523642  | 2024-01-20  | : ©        | Eslövshallen A        | Eslövshallen A   | Eslövs IK svart | Kävlinge HK 2        | F12 Nivå 3 Syd     | 2023-07  |
|     | 2023-11-11   | 2023-11-12 | 31523002  | 2023-11-11  | 14:00 🛇    | Eslövshallen A        | Eslövshallen A   | Eslövs IK 2     | Lödde Vikings HK Röd | F11 Grön Syd       | 2023-07  |

## Vit matchrad = matchen är tidsatt **Röd matchrad = matchen har ännu inte blivit tidsatt av föreningen**

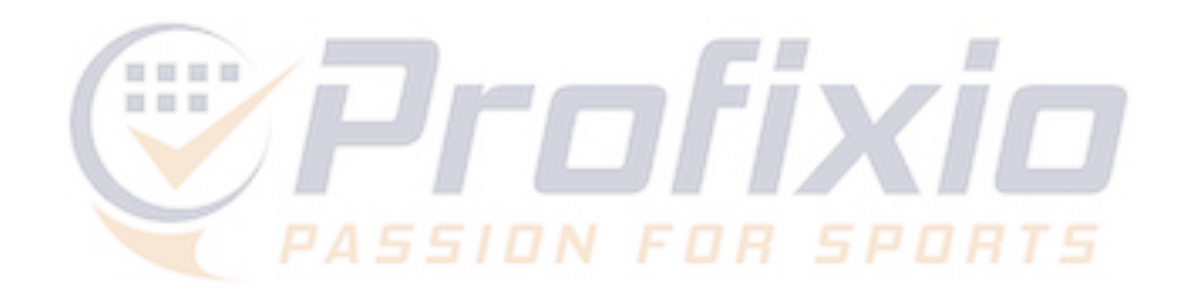

Gul matchrad = matchen är tidsatt på en dag/tid utanför omgångens datumintervall

### Status

### Data sparas automatiskt när du har lagt in den i listan.

| Datum från 🗸 | Till 🗸     | Matchnr 🗸 | Speldatum $ \smallsetminus $ | Spelplats |
|--------------|------------|-----------|------------------------------|-----------|
|              |            |           |                              | Q Söl     |
| 2024-10-30   | 2024-11-03 | 31830335  | 2024-11-02                   | Vasalunds |
| 2024-11-13   | 2024-11-17 | 31830348  | 2024-11-16                   | Vasalunds |
| 2024-11-27   | 2024-12-01 | 31830361  | 2024-11-16                   | Vasalunds |
| 2024-12-04   | 2024-12-08 | 31830374  | 2024-12-07                   | Vasalund  |
| 2024-12-18   | 2024-12-22 | 31830387  | 2024-12-07                   | Vasalund  |
| 2025-01-08   | 2025-01-12 | 31830400  | 2025-01-11                   | Vasalunds |
| 2025-01-22   | 2025-01-26 | 31830413  | 2025-01-11                   | Vasalund  |
|              |            |           |                              |           |

**Ej schemalagd** = matchen har ännu inte blivit tidsatt av föreningen **Schemalagd** = matchen har tidsatts av föreningen **Kolliderar med annan match =** matchen krockar med annan match Kolliderar med annan match tid före/efter = matchen krockar med tiden satt av admin som är satt före och/eller efter match

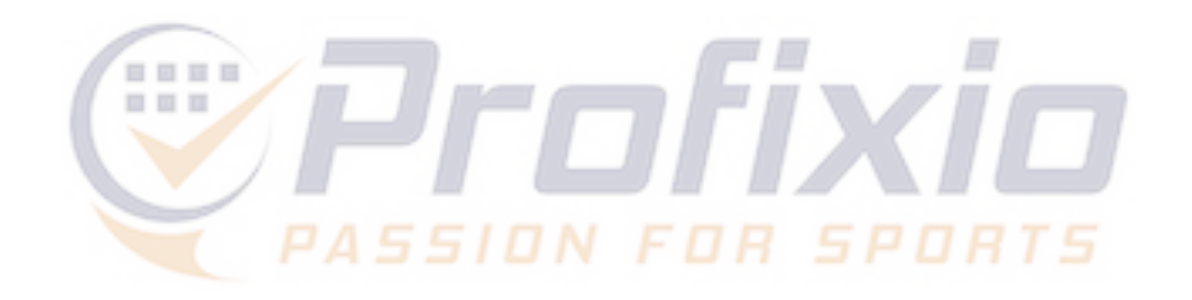

|         |            |                                   | . ↓ Export                                |
|---------|------------|-----------------------------------|-------------------------------------------|
|         |            |                                   | Q Sök                                     |
| s ~     | Starttid 🗸 | Status                            | Tävling                                   |
| k       |            |                                   |                                           |
| shallen | 00:00      | // Ej schemalagd                  | Seniorserier Dam - Damer Divis            |
| shallen | 12:00      | Schemalagd                        | Seniorserier Dam - Damer Divis            |
| shallen | 15:00      | ✓ Schemalagd                      | Seniorserier Dam - Damer Divis            |
| shallen | 12:00      | L Kolliderar med annan match tid  | före/efter Seniorserier Dam - Damer Divis |
| shallen | 13:30      | () Kolliderar med annan match tid | före/efter Seniorserier Dam - Damer Divis |
| shallen | 12:00      | 🕒 Kolliderar med annan match      | Seniorserier Dam - Damer Divis            |
| shallen | 12:00      | 🕒 Kolliderar med annan match      | Seniorserier Dam - Damer Divis            |